## Nucleic Acid Quantification with BioTek Take 3 Adapter

Drafted by Matthew Stasiewicz on 12-09-13 to replace the nanodrop in purity assessment of DNA for high-throughput sequencing. Also works for ssDNA, RNA, and protein.

## Initial Setup – Already done, but you can verify if you want

- 1. Path Length Correction Spot specific deviation from 0.5 mm nominal length
  - a. Take 3 -> Take 3 Plate -> serial 273786 (our device)
  - b. Software registers both a successful alignment and site specific path lengths
- 2. Default Preferences For MJS created dsDNAw230
  - a. Measures 230-300 nm in 2 nm increments
  - b. Outputs ng/ul with extinction coefficient of 50, also A260/280 and A260/230 ratios
  - c. Expects to average blanks over the chip. *Can be changed to site specific blanks*.

## Sample Quantification

- 1. Turn ON the Synergy H1 Plate Reader
- 2. Open Gen5 Software. Select Read Now -> Take 3 Application -> Nucleic Acid Quantification
- 3. Setup the assay
  - a. Select sample type. Use **dsDNAw230** for dsDNA if you want the A260/230 ratio.
  - b. Check the 'Scan 230-300 nm with 2 mm step' box
- 4. Note: Blanks and samples can be assayed simultaneously, but MJS does not recommend. If there is a problem with a blank you will have to wipe the whole plate clean and lose your samples.
- 5. Read the blanks
  - a. Select at least 3 wells as blanks (light green). Empty the remaining wells (clear)
  - b. Pipette 2 ul of the appropriate blank onto the corresponding wells of the Take 3, close the cover
  - c. Press 'Read' on the software
  - d. Load the Take 3 unit onto the carrier that comes out. Then press OK and wait.
  - e. If all blanks are OK, accept them and move to step 6.
    - i. If there is a problem with the blanks, identified as a red well and a CV > 10%, wipe the plate clean and go back to 5b.
  - f. Watch the software report the blank readings in Excel
- 6. Clean the plate by blotting the liquid with a kimwipe and use a fresh one to wipe the plate.
- 7. Read the samples
  - a. Select wells for samples (blue). Select all 16 wells if you have > 16 samples.
  - b. Pipette 2 ul of your samples onto the corresponding Take 3 well. Remember locations.
  - c. Press 'Read' on the software.
  - d. Watch the software report the readings on a new worksheet in Excel.
  - e. If you have more samples, clean the plate and repeat from 7b.
  - f. Once finished, end the batch and watch the software report a summary table
    - i. Enter your sample names in the excel sheet before you forget.

## 8. Clean-up

- a. Blot and wipe the plate one final time. Replace in the black box.
- b. Return the plate holder carriage to inside the plate reader and power down the machine.
- c. Close the software.